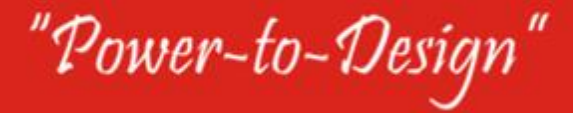

## VEST License Server Manager

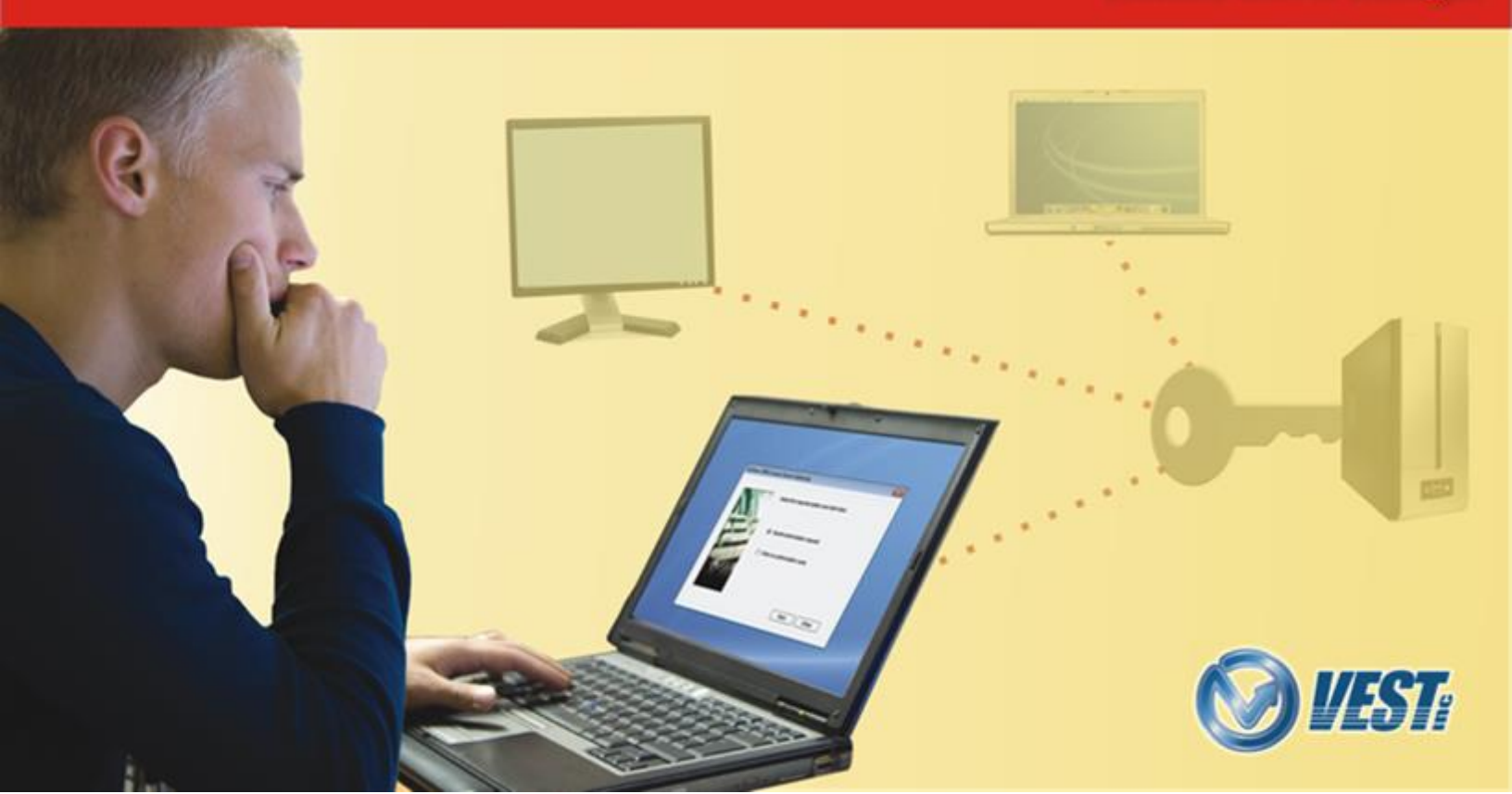

# **VEST** License Server Manager

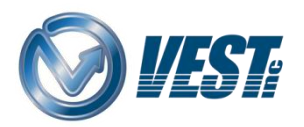

VEST, Inc. 3250 W, Big Beaver Road, Suite 440, Troy, MI 48084 USA

Tel: 01 248 649 9550 Fax: 01 248 649 9560 Email: sales@VESTusa.com Visit: www.VESTusa.com

#### VEST License Server Manager Software Product License Agreement

Notice: Read this before installing the software.

Carefully read the terms and conditions of this agreement before opening the product package. Opening the package indicates your acceptance of these terms and conditions. If you do not agree with the terms and conditions of this Agreement, promptly return the package unopened to the place where you obtained it.

#### Definitions

The Software Product is licensed (not sold) to you. The Software product includes all copies of the Software Product and its related supporting materials.

#### License

VEST, Inc. (we, our, us) grants you a personal, non-transferable, and non-exclusive license to use the Software Product in the specified quantity only.

You may not:

- 1. distribute, sublicense or copy any portion of the Licensed Software product:
- modify or prepare derivative works from the Licensed Software Product:
- transmit the Licensed Software product electronically by any means: or
- use the Licensed Software product in multiple computer or multiple user arrangements unless that use is covered by individual license for each computer or user.

You agree that the Licensed Software product belongs to us and you agree to keep confidential and use your best efforts to prevent and protect the contents of the Licensed Software Product from unauthorized disclosure.

#### Limited

 For 90 days from the date of shipment, we warrant that the media (for example, CD) on which the Licensed Software Product is contained will be free from defects in materials and workmanship. The warranty does not cover damage caused by viruses, improper use or neglect.

We do not warrant the contents of the Licensed Software Product (it is furnished "AS IS" and without warranty as to the performance or results you may obtain by using the Licensed Software Product) or that it will be error free.

You assume the entire risk as to the results and performance of the Licensed Software Product.

To get media warranty service during the 90-day warranty period, you may return the Product (postage paid) with a description of the problem to the place where you obtained it. The defective media on which the Licensed Software Product is contained will be replaced at no additional charge to you.

 If you do not receive media that is free from defects in materials and workmanship during the 90-day warranty period, you will receive a refund or credit to your account for the amount you paid for the Licensed Software Product returned.

#### **Disclaimer of Warranty**

#### YOU UNDERSTAND AND AGREE AS FOLLOWS:

- Warranties in this agreement replace all other warranties, express or implied, including any warranties of merchantability or fitness for a particular purpose. We disclaim and exclude all other warranties.
- We will not be liable for any loss or damage caused by delay in furnishing a Licensed Software Product or any other performance under this Agreement.
- 3. Our entire liability and your exclusive remedies for our liability of any kind (including liability for negligence except liability for personal injury caused solely by our negligence) for the Licensed Software Product covered by the Agreement and all other performance or nonperformance by us under or related to this Agreement are limited to the remedies specified by this Agreement.
- In no event will our liability of any kind include any special incidental or consequential damages, even if we have knowledge of the potential loss or damage.
- Special notice to consumers: some states do not allow the exclusion of implied warranties so the above exclusion may not apply to you. The warranty gives you special legal rights, and you may also have other rights, which vary from state to state.

#### Termination

This Agreement is effective until terminated. You may terminate it any time by destroying the Licensed Software Product. It will also terminate if you do not comply with any term or condition of this Agreement. You agree upon termination to destroy the Licensed Software Product.

#### General

You are responsible for installation, management and operation of the Licensed Software Product.

### Contents

| 1. | Installation                          | . 1 |
|----|---------------------------------------|-----|
| 2. | Submit Authorization Request          | 2   |
| 3. | Authorize VEST License Server Manager | .3  |
| 4. | Transfer Network License              | . 4 |
| 5. | Starting VEST License Server Manager  | . 6 |
| 6. | VEST License Server Manager           | 7   |

### 1. Installation

The installation program creates all the required subdirectories and installs the VEST License Server Manager on your system.

### **System Requirements**

- Windows Server 2008/2012, Windows 7/8/8.1 (32/64-Bit) operating system.
- Microsoft .NET Framework Version 4.0 or higher.

### **Software Installation**

- 1. Insert the VEST License Server Manager CD into the CD-ROM drive.
- 2. Auto installation starts and you are guided through the installation process.

If Auto Run is not set, then:

- a. On the Start menu, click Run.
- b. Browse to the setup.exe program on the CD-ROM drive.
- c. Select Setup.exe, and then click Open.
- d. Click OK.

The VEST License Server Manager installation program starts and guides you through the installation process.

Once complete, restart your computer for the changes to take effect.

3. VEST License Server Manager is now installed on your system. VEST License Server Manager is displayed in the License Server Manager menu.

Windows Start → All Programs → VEST → License Server Manager → VEST License Server Manager

A VEST License Server Manager shortcut icon is created on the desktop.

#### Note

Install only on the computer that will control licensing for all VEST clients on a network.

### **Configure Firewall**

- 1. In the Windows/Antivirus Firewall, add the following three exceptions in the server:
  - a. VEST License Server Manager Program.
  - b. Port number (VEST Default: 8085).
  - c. Vendor Daemon Port number (VEST Default: 8086).

#### Note

The exceptions are to be added in both Inbound and Outbound Rules.

### 2. Submit Authorization Request

- 1. Double click the **VEST License Server Manager** desktop icon. For the very first time the Server Configuration displays.
- 2. Enter Port number.
- 3. If the server has firewall, select the A firewall is in use on this server and enter the Vendor Daemon port number.
- 4. Click Next.

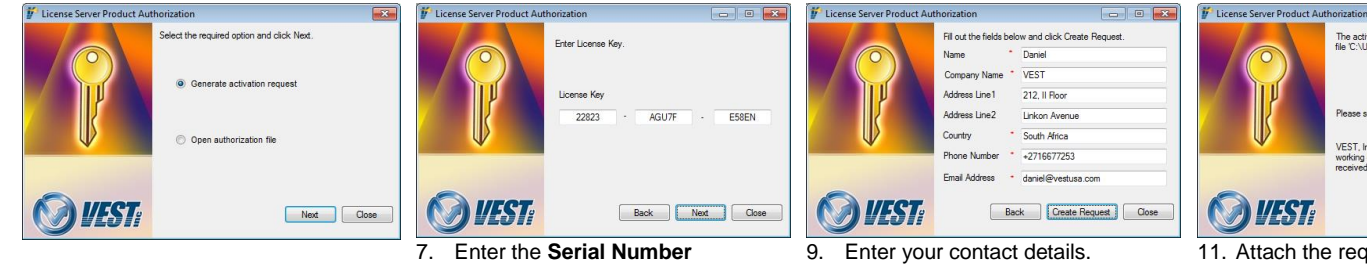

provided when you purchased

- Select Generate activation request.
- 6. Click Next.

- the software.
- 8. Click Next.

10. Click Create Request

Authorization request is generated and prompts to save in an xml file.

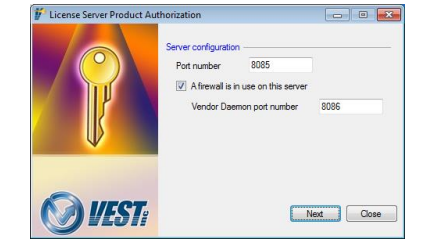

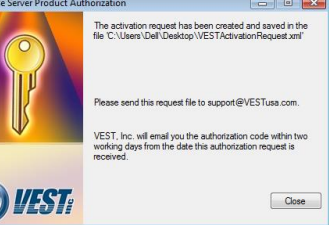

- Attach the request file to an email and send it to support@VESTusa.com.
- 12. Click Close.

### 3. Authorize VEST License Server Manager

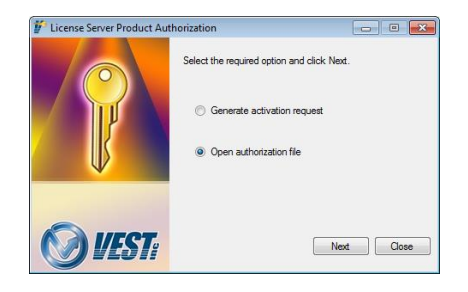

1. Double click the VEST License Server Manager desktop icon.

If the program has not yet been authorized, the License Server Product Authorization dialog box displays.

- 2. Select Open authorization file.
- 3. Click Next.

|       | Click on Browse and select the authorization file which |
|-------|---------------------------------------------------------|
|       | Authorization file                                      |
|       | C:\Users\Dell\Desktop\VESTAuthorization.xml             |
| •     | Browse                                                  |
| WEST: | Back Activate Close                                     |

- 4. Click **Browse** and select the saved Authorization Code xml file.
- 5. Click Activate.

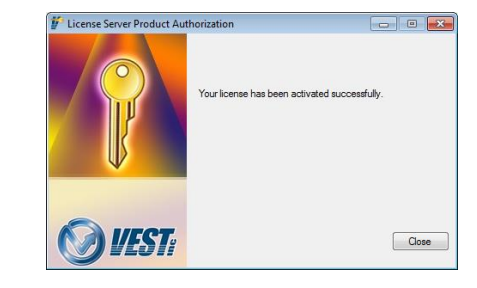

6. Click Close.

The dialog box closes and VEST Licenses are successfully activated.

### 4. Transfer Network License

З.

The fully activated Network License has the **Modify** button available to return the software to VEST for deactivate the software in the current machine and reactivate it on a different machine.

### Submit Transfer Request

1. Double click the VEST License Server manager icon from the desktop. *The VEST License Server Manager displays.* 

| lever Administration License Usage | Licenze Details                                                                                                    |  |
|------------------------------------|----------------------------------------------------------------------------------------------------|--|
| P                                  | Owne carligation<br>Part nuclear<br>(2) Afrestial and on the event<br>Verder Dearror part nuclear<br>Verder Dearror part nuclear<br>Verder<br>Lorens Server sources<br>Lorens Server sources |  |
| VEST/                              | Advanced autors                                                                                                    |  |

2. Click the Modify.

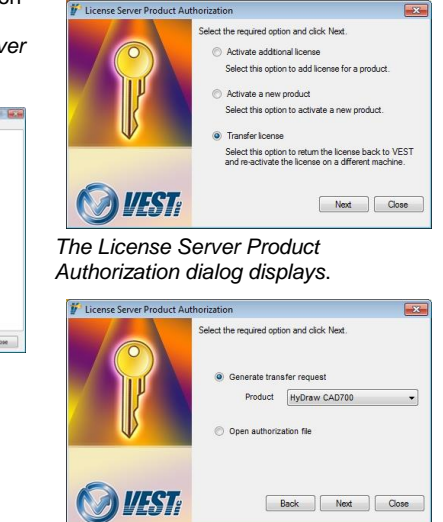

Select the Transfer license option.

- 4. Select Generate transfer request.
- 5. Select Product & Click Next.

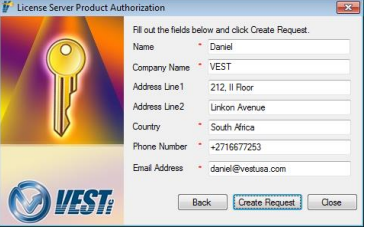

- 6. Change your contact details, if required.
- 7. Click Create Request.

A warning message appears indicating the license will be disabled.

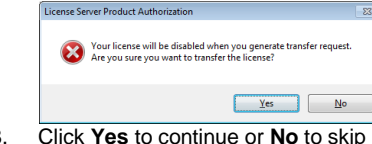

8. Click **Yes** to continue or **No** to skip the transfer.

Authorization request is generated and prompts to save the xml file.

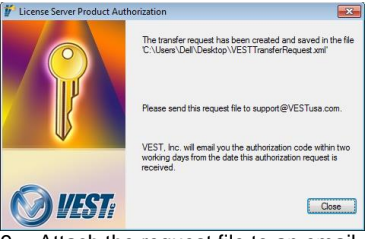

- Attach the request file to an email and send it to support@VESTusa.com.
- 10. Click Close.

#### Note:

The Transfer Process will be completed only, when you activate the authorization file received from VEST.

### Authorize Transfer Request

 Double click the VEST License Server manager icon from the desktop. The VEST License Server Manager displays.

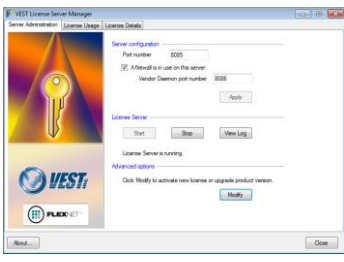

2. Click the **Modify**.

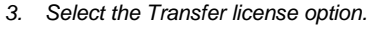

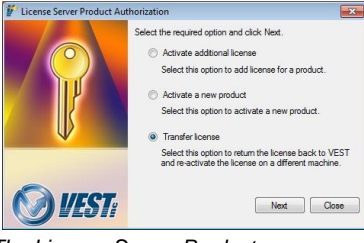

The License Server Product Authorization dialog displays.

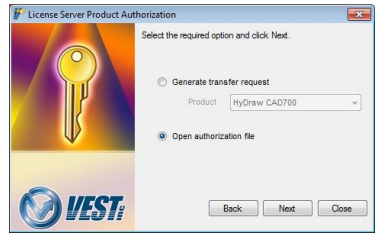

- 4. Select **Open authorization file**.
- 5. Click Next.

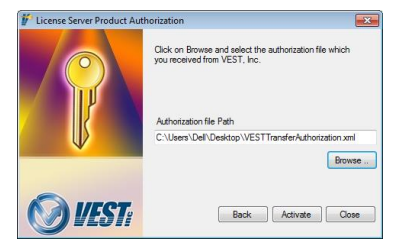

- 6. Browse and select the saved Authorization Code xml file.
- 7. Click Activate.

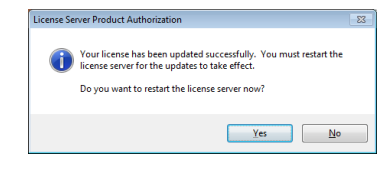

 Click Yes to continue or No to complete the process and restart the server later.

The dialog box closes and VEST Licenses are successfully returned and deactivated in the current machine.

### 5. Starting VEST License Server Manager

#### 1 Start/Open VEST License Server Manager

- 1. Double click the VEST License Server Manager desktop icon. alternatively,
- 2. Click Start
  - > All Programs
    - > VFST > License Server Manager
      - > VEST License Server Manager

VEST License Server Manager starts and the icon appears in the System tray.

#### Stop License Server 2

Right click the VEST License Server Manager icon in the System tray and click Stop.

| Stop Server            |
|------------------------|
| License Server Manager |
| About                  |
| Quit                   |

Context menu

#### Quit License Server 3

Right click the VEST License Server Manager icon in the System tray and click Quit.

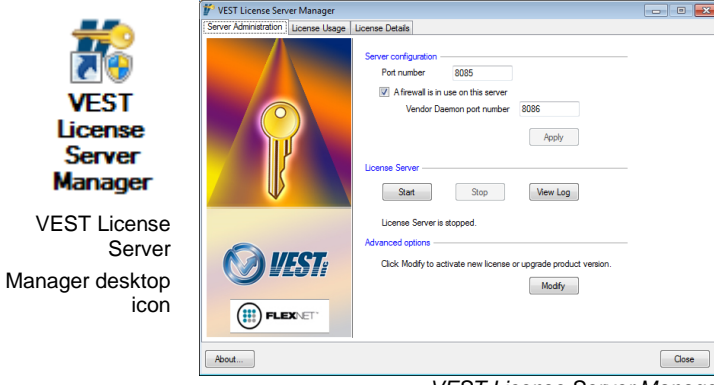

#### VEST License Server Manager

### 4 About License Server

| Right click the VEST                                           | 🌮 About VEST License Server Manager     |        |
|----------------------------------------------------------------|-----------------------------------------|--------|
| License Server<br>manager icon in the<br>System tray and click | VEST License Server Manager             |        |
| About.                                                         | Version: VLSM 1.0 R Build: VLSM 1.0.0.5 |        |
| The about dialog                                               | Copyright (© 2014 VEST, Inc.            |        |
| box displays the<br>Server Version,<br>Build. and Serial       | OK                                      |        |
| number details                                                 | About License                           | Sonior |

About License Server

### 6. VEST License Server Manager

The VEST License Manager enables you to configure the License Options and view the License Details.

#### Server Administration

 Run the License Manager from Start → All Programs → VEST → License Server Manager → VEST License Server Manager.

The VEST License Server Manager dialog displays.

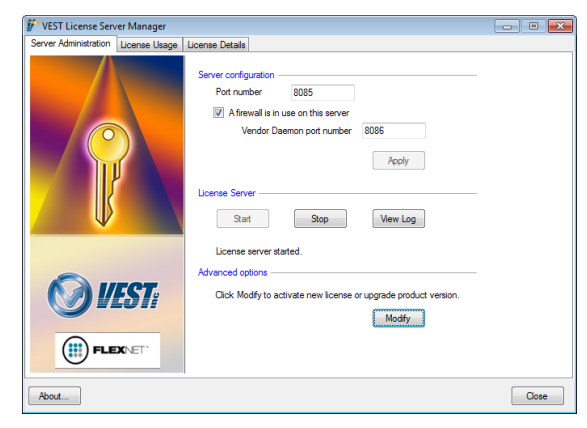

VEST License Server Manager-Server Administration

- 2. To change the Server Configuration,
  - a. Enter Port number.
  - b. If the server has firewall, select the **A firewall is in use on this** server and enter the **Vendor Daemon port number**.
  - c. Click Apply.

- 3. To Start/Stop License Server,
  - a. Click Stop to stop the license server.
  - b. Click Start to start the license server.
  - c. Click View Log to view the log.
- 4. Advanced Options,
  - a. Click Modify.

Displays License Server Product Authorization.

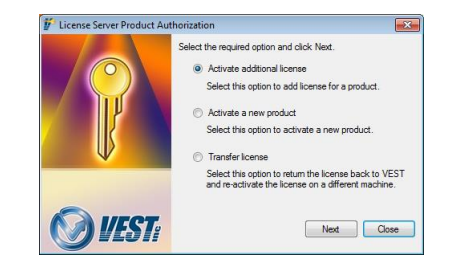

- b. Select Activate additional license to get additional License.
- c. Select Activate a new product to activate additional products that you purchased.
- d. Select **Transfer license** to return the license to VEST and reactivate the license on a different machine. (Refer **Chapter 4**)

### License Usage

1. Select Product to view the License Products.

The Total licenses show the number of licenses available. License in use shows the number of licenses currently in use. The grid shows the floating licenses without Borrowed Until date

| 💅 VEST License Server Manager       |                                          |                                  |                   | - • •          |
|-------------------------------------|------------------------------------------|----------------------------------|-------------------|----------------|
| Server Administration License Usage | License Deta                             | ils                              |                   |                |
|                                     | Product<br>License info<br>Total license | HyDraw CAD700<br>mation<br>es: 3 | Licenses in       | use: 2         |
|                                     | User                                     | Computer                         | Start Date        | Borrowed Until |
|                                     | YR                                       | Test-LT                          | 11/07/14 05:10 PM |                |
|                                     | Test                                     | Win864-PC                        | 11/07/14 05:11 PM | -              |
|                                     |                                          |                                  |                   | Befreeh        |
|                                     |                                          |                                  |                   | Heiresi        |
| About                               |                                          |                                  |                   | Close          |

VEST License Server Manager – License Usage

The grid shows Borrowed licenses with Borrowed Until Date.

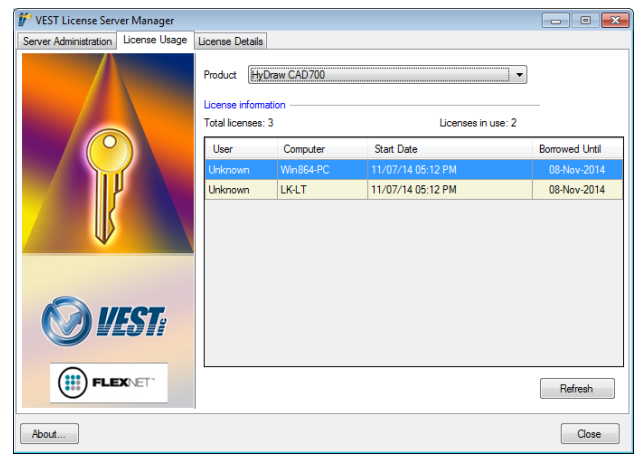

VEST License Server Manager – License Usage

2. Click Refresh to refresh the License information.

### License Details

1. Select Product to view the Licensed Details.

License information displays the license details of the selected product.

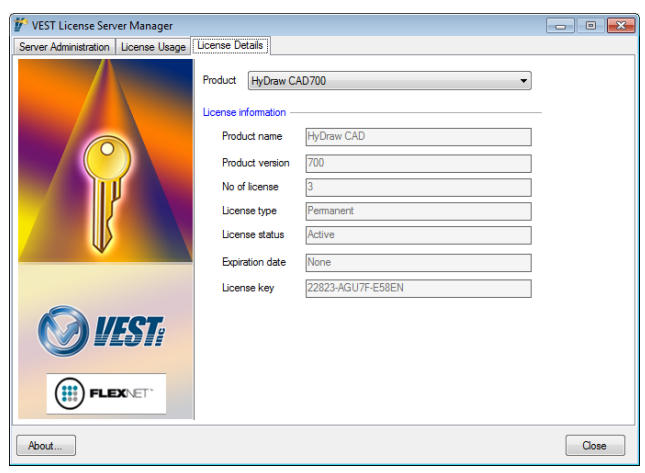

VEST License Server Manager – License Details

- 2. Click Close to close the VEST License Server Manager.
- 3. Click **About** to display the Server Version, Build, and Serial number details.

#### Note:

You can view the **About** and **Close** the VEST License Server Manager from any tab.

| 🌮 About VEST License Server Manager     |  |  |  |
|-----------------------------------------|--|--|--|
| VEST License Server Manager             |  |  |  |
| Version: VLSM 1.0 R Build: VLSM 1.0.0.5 |  |  |  |
| Copyright © 2014 VEST, Inc.             |  |  |  |
| ОК                                      |  |  |  |

About VEST License Server Manager

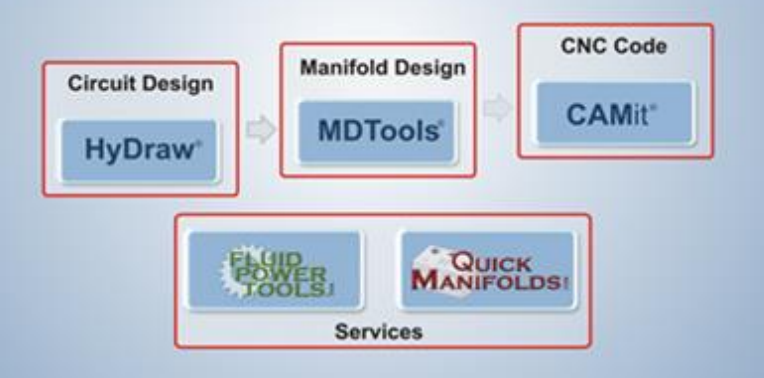

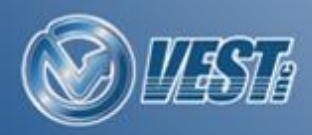

VEST, Inc.. 3250 W. Big Beaver Road, Suite 440, Troy, MI 48084 USA. Call: 01 (248) 649-9550 Email: sales@VESTusa.com Visit: VESTusa.com Copyright 2014 VEST, Inc. All rights reserved.